| UNIVERSITY OF ILLINOIS CHICAGO – Office of Student Financial Aid and Scholarsh | iips |
|--------------------------------------------------------------------------------|------|
| UIC Portal: https://mv.UIC.edu Email: monev@uic.edu Phone: (312) 996-3126      |      |

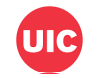

# 2025-2026 Foreign Earned Income Exclusion

## Section A – Student Information (Please Print Clearly)

Last Name First Name M.I. Email

On the FAFSA, you or your contributor reported an amount for foreign earned income exclusion. Please upload a SIGNED copy of your/your contributor's 2023 IRS Federal Tax Return or a copy of your/your contributor's 2023 IRS Tax Return Transcript.

### Section B – Foreign Earned Income Exclusion Verification

Upload this form on the UIC Portal along with a SIGNED copy of your/your contributor's 2023 IRS Federal Tax Return or a copy of your/your contributor's 2023 IRS Tax Return Transcript.

I have attached ONE of the following documents (please check only one):

- □ A SIGNED copy of your/your contributor's 2023 IRS Federal Tax Return including IRS Schedules 1, 2, and 3, if applicable
- A copy of your/your contributor's 2023 IRS Tax Return Transcript

### Section C – Student and Contributor Signatures

I certify that the information provided on this form and any attachments are true and correct.

**Student's Signature** 

Date

**Contributor's Signature** 

Date

\*\*NOTE: Signatures cannot be typed or stamped. They must be a signature.\*\*

#### Section D – Submission Instructions

#### What you should do:

- 1. Complete this entire worksheet. Answer all questions and  $\underline{SIGN}$  the form.
- 2. Submit ALL documents at the same time.
- 3. Upload this form and all required documents on the UIC Portal.
  - a. Login to the UIC Portal at <u>https://my.UIC.edu</u>
  - b. Click on the "Student" tab
  - c. Click on "Financial Aid Menu"
  - d. You should then be on the Financial Aid "Home" tab
  - e. Choose the 2025-2026 Award Year
  - f. Under Unsatisfied Requirements, click "Choose File"

For additional upload instructions, please visit <u>https://docs.financialaid.uic.edu/docs/PDF\_upload\_guide.pdf</u>.

| ENTER YOUR 9-DIG | JIT UIN 🔶 |  |  |  |  |  |
|------------------|-----------|--|--|--|--|--|
| 2526 FIEX        | E N       |  |  |  |  |  |